## คู่มือวิธีการใช้งานบริการออนไลน์ สำหรับประชาชน (E-Service)

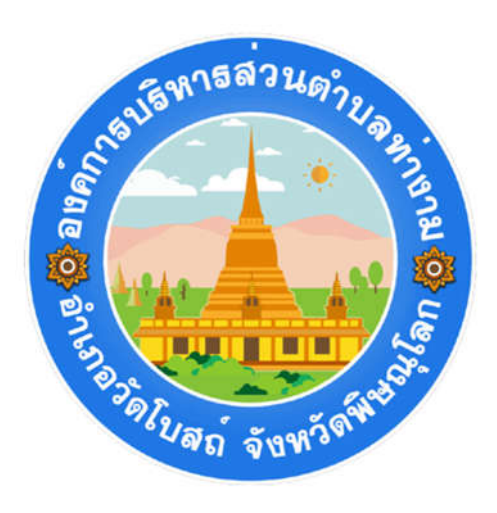

## สำนักปลัด องค์การบริหารส่วนตำบลท่างาม

## วิธีการใช้งานบริการออนไสน์สำหรับประชาชน (E-Service)

การเข้าสู่หน้าบริการ e-service และใช้งานบริการออนไลน์ ขององค์การบริหารส่วนตำบลท่างาม

๑. เปิดโปรแกรมอินเตอร์เน็ต (Internet browser)

๒. ด้านบนของหน้ากระดาน จะพบแถบสีขาวขนาดยาวที่สุด เรียกว่า URL (Uniform Resource Locator) คือ รูปแบบ มาตรฐานในเข้าถึงข้อมูลบนอินเทอร์เน็ต หรือสามารถกดแป้นพิมพ์โดยใช้ปุ่มลัด คือ Alt+D

๒.๑ กรอกชื่อหน่วยงาน โดยการพิมพ์ด้วยคำว่า **องค์การบริหารส่วนตำบลท่างาม** หรือ **อบต ท่างาม** หรือ www.tangamgo.th แล้วคลิกค้นหา หรือกดแป้นพิมพ์ด้วยปุ่มเริ่มต้น หรือ Enter จะปรากฏหน้าหลักของเว็บไซต์หน่วยงาน ๓. ใต้แบนเนอร์บริเวณเหนือรูปภาพ ของนายก อบต.ท่างามจะพบ ปุ่มเมนู "**ขอรับบริการออนไลน์" e-service** ดังนี้

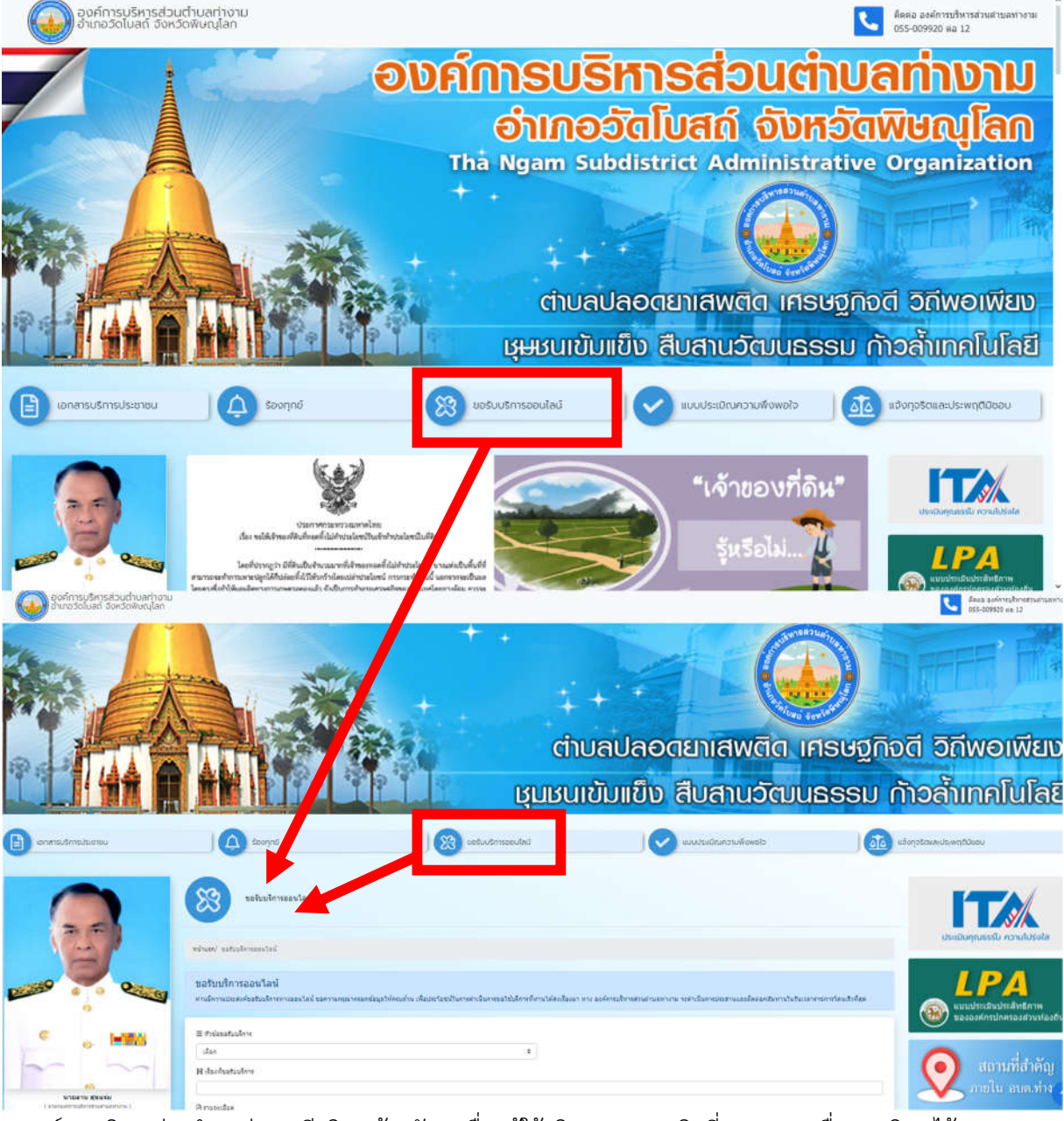

๔. องค์การบริหารส่วนตำบลท่างาม มีบริการด้วยกัน ๔ เรื่อง ผู้ใช้บริการสามารถคลิกที่เมนูตามรายชื่องานบริการได้เลย

- ๑) งานทรัพย์สิน การแจ้งขอยืมใช้คงรูป เช่น เครื่องมือ วัสดุ อุปกรณ์ เป็นต้น
- ๒) แจ้งขอใช้น้ำเพื่ออุปโภค-บริโภค
- ๓) แจ้งซ่อมไฟฟ้าสาธารณะส่องสว่างในพื้นที่ขององค์การบริหารส่วนตำบลท่างามกรณีเกิดเหตุขัดข้อง
  ๙) แจ้งตัดกิ่งไม้ในพื้นที่ขององค์การบริหารส่วนตำบลท่างาม

๕ เมื่อคลิกเรียบร้อยแล้ว จะปรากฏหน้าบริการ เพื่อให้กรอกข้อมูลการแจ้งใช้บริการ พร้อมรายละเอียดและข้อมูลส่วนบุคคล
 เพื่อใช้ประกอบในการติดต่อสื่อสารกับประชาชนผู้รับบริการ รายละเอียดปรากฏตามรูปภาพด้านล่างนี้

| องค์การบริหารส่วนต<br>อำเภอวัดโบสถ์ จังหวัด                  | นำบลท่างาม<br>ฉพิษณุโลก                                                              |                                                        |                                                  |                             |                                  |                                             |
|--------------------------------------------------------------|--------------------------------------------------------------------------------------|--------------------------------------------------------|--------------------------------------------------|-----------------------------|----------------------------------|---------------------------------------------|
|                                                              | ขอรับบริการออ                                                                        | นไลน์                                                  |                                                  |                             |                                  |                                             |
|                                                              | หน้าแรก/ ขอรับบริการออนไลเ                                                           | Ţ                                                      |                                                  |                             |                                  |                                             |
|                                                              | <b>ขอรับบริการออนไลเ</b><br>ท่านมีความประสงค์ขอรับบริกา<br>ท่างาม จะคำเนินการประสานแ | โ<br>รทางออนไลน์ ขอความกรุ<br>ละติดต่อกลัยท่านในวันเวล | ณากรอกข้อมูลให้ครบถัวบ ศ<br>าราชการโดนเร็วที่สุด | อประโยชน์ในการ              | ตำเนินการข <u>า</u> ยบริการที่ท่ | านได้ส่งเรื่องมา ทาง องค์การบริหารส่วนต่าบล |
| 🦚<br>นายถาน สุขแจ่ม                                          | ≡ หัวข้อขอรับบริการ                                                                  |                                                        |                                                  |                             |                                  |                                             |
| ( นายกองค์การบริหารส่วนต่าบลท่างาม )<br>โทรศัพท์ 062-8982670 | งานทรัพย์สัน การยืมใช้คงรูปเครื่องมือ วัสดุ อุปกรณ์ ♦                                |                                                        |                                                  |                             |                                  |                                             |
| 😤 หน้าแรก                                                    | <b>H</b> เรื่องที่ขอรับบริการ                                                        |                                                        |                                                  |                             |                                  |                                             |
| 🗏 ข้อมูล อบต. 🔹                                              | 🖹 รายละเอียด                                                                         |                                                        |                                                  |                             |                                  |                                             |
| > เกี่ยวกับอบต.                                              |                                                                                      |                                                        |                                                  |                             |                                  |                                             |
| > แผนดังการร้องเรียน                                         |                                                                                      |                                                        |                                                  |                             |                                  |                                             |
| > E-Service                                                  |                                                                                      |                                                        |                                                  |                             |                                  |                                             |
| > วิสัยทัศน์และพันธกิจ                                       | ไฟล์แนบ (กรณีที่มีไฟลึแนบ)                                                           |                                                        |                                                  |                             |                                  | h                                           |
| > โตรงสร้างองศ์กร                                            | Choose File No file chosen                                                           |                                                        |                                                  |                             |                                  |                                             |
| > อัตราศาลัง                                                 | 🛓 ชื่อ-นามสกุ                                                                        |                                                        |                                                  | 💶 เลขที่บัตรประจำด้วประชาชน |                                  |                                             |
| > สภาพทั่วไป                                                 |                                                                                      |                                                        |                                                  |                             |                                  |                                             |
| > สภาพเศรษฐกิจ                                               | 📞 โทรศัพท์                                                                           |                                                        |                                                  |                             |                                  |                                             |
| > สภาพทางสังคม                                               | 🕱 บ้านเลขที่                                                                         | หมู่ที่                                                | ชุรมชาน                                          |                             | ช่อย                             |                                             |
| > ศักยภาพของท้องถิ่น                                         |                                                                                      |                                                        |                                                  |                             |                                  |                                             |
| > ข้อมูลภูมิปัญญาท้องถิ่น                                    | ถนน                                                                                  |                                                        | ตำบล                                             |                             | อำเภอ                            | จังหวัด                                     |
| > ข้อมูลเชิงสถิติการให้บริการ                                |                                                                                      |                                                        |                                                  |                             |                                  |                                             |
| > การติดต่อ                                                  |                                                                                      |                                                        |                                                  |                             |                                  |                                             |
| > แคนที                                                      | I'm not a robot                                                                      | 2                                                      |                                                  |                             |                                  | 🔒 ส่งเรื่องขอรับบริการออนไลน์               |
| ๖. กดส่งเรื่อง                                               |                                                                                      |                                                        |                                                  |                             |                                  |                                             |